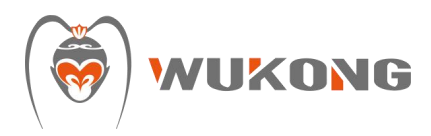

# Intraoral Software

## **User Manual**

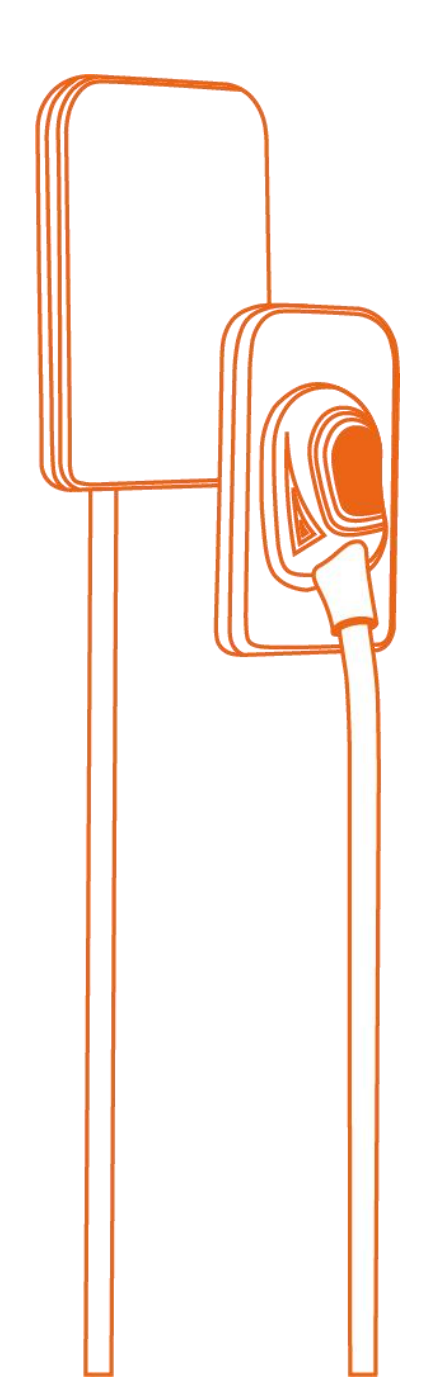

#### Summary

| 1. General Information            | 2  |
|-----------------------------------|----|
| 1.1. Indication for use           | 2  |
| 1.2. Contra Indication            | 2  |
| 1.3. Safety Instructions          | 2  |
| 2. Product                        | 3  |
| 2.1 Accessories                   |    |
| 2.2 symbology                     | 5  |
| 3. Software installation          | 6  |
| 3.1. Software requirements        | 6  |
| 3.2. Hardware requirements        | 6  |
| 3.3. Cyber Security               | 6  |
| 3.4 Sensor installation           | 7  |
| 3.4.1 Connecting the sensor       | 7  |
| 3.4.2 Fixation                    | 7  |
| 3.5 Software Installation         | 7  |
| 4. Software operation             | 12 |
| 4.1. Open the software            |    |
| 4.2. Activate the software        |    |
| 4.3. Login                        | 13 |
| 4.4. Patient search               | 14 |
| 4.5. Create and edit patients     | 17 |
| 4.6. Acquire and edit exams       |    |
| 4.7. Capturing templates          | 27 |
| 4.8. Exam printing                |    |
| 4.9. Report                       | 29 |
| 4.10. Manage Users                | 30 |
| 4.11. Manage Dentists             |    |
| 4.12. Database backup and restore | 33 |
| 4.13. Image calibration           |    |
| 4.14. Software information        |    |

| 4.15. Settings                                     | . 34 |
|----------------------------------------------------|------|
| 5. Maintenance                                     | 41   |
| 5.1 Cleaning and disinfection                      | . 41 |
| 5.2 Conditions of transport, storage and operation | .41  |
| 5.3 Troubleshooting                                | 41   |
| 5.4 Recommended exposure time                      | 43   |
| 5. Technical data                                  | .44  |
| 5.1 General                                        | 44   |
| 5.2 Throw away                                     | . 45 |

## 1. General Information

#### 1.1. Indication for use

Intraoral Software is indicated to acquire radiological images to be stored, visualized and manipulated for evaluation and analysis by dentists. The software should be used only in hospital environments, radiology clinics, dental offices and handled by qualified and trained professionals.

### 1.2. Contra Indication

Not known.

#### 1.3. Safety Instructions

- Please read this manual before use.
- Intraoral Software safety regulations and guidelines must be installed and used following the purposes specified in the manual.
- It is recommended that a dedicated computer be used for the server of this software. Any other hardware and software devices that are unnecessary to use must be removed or disabled.
- It is recommended that the computer used by the software have real-time protection of viruses and active firewalls. Action of viruses and malicious programs can irreversibly damage data systems.
- The operator is responsible for backup policy and protection measures to prevent data loss and corruption.
- The software must be operated by qualified and trained professionals.
- Always observe the messages and warnings of the software to detect early any problem.

- To avoid accidental changes of the patient's examinations, the top bar shows the patient's information, where the patient's full name will always remain visible to the operator. Always check if the running exam belongs to the patient indicated.
- The software uses the date and time of the operating system installed on the computer as a date and time reference. If the operating system date and time are incorrect, the date and time of scan scans saved at the time of the exam is performed are incorrect. For this reason, the date and time of your computer's operating system should be checked periodically.
- The diagnosis and calculations generated by the software depend on the external capture devices, and the operator is responsible for proving their information, performing the procedures correctly, validating calculations and diagnosing based on the data generated by the software.

### 2. Product

#### 2.1 Accessories

Open the outer packaging to access and check the available accessories.

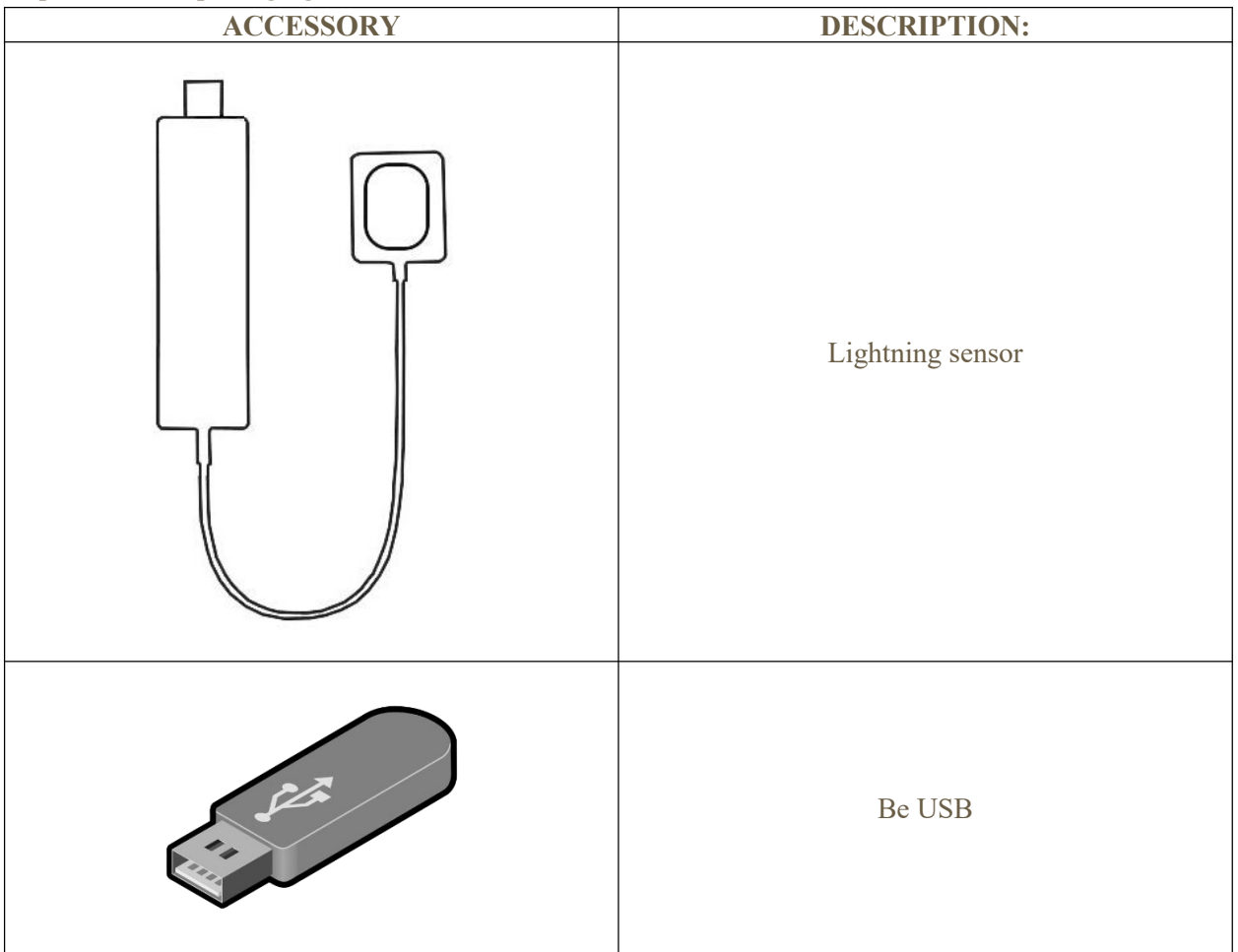

| Support                       |
|-------------------------------|
| Disposable plastic protection |

### 2.2 symbology

|                  | I I I I I I I I I I I I I I I I I I I |
|------------------|---------------------------------------|
| ī                | Instructions for operations           |
| CE               | Follow the instructions for use       |
| <b>644</b>       | Maker                                 |
|                  | Date of manufacture                   |
| REF              | Reference number                      |
| SN               | Serial number                         |
|                  | General warning symbol                |
| Ť                | Stay away from moisture               |
| Ţ                | Fragile                               |
| <u><u>†</u>†</u> | This side up                          |
| *                | Stay away from sunlight               |
| <i>%</i>         | Air humidity limits                   |
| <b>\$</b> •\$    | Atmospheric pressure limits           |
| 1                | Temperature limits                    |

#### 3. Software installation

#### 3.1. Software requirements

For the correct use of Intraoral Software, the following software must be installed on your computer.

- .Net Framework 4.7.2 Runtime: Is a managed execution environment for Windows that provides a variety of services and features for your running applications.
- Visual C++ Redistributable Packages 2015 2019: Install software libraries that are required to run C++ applications that are built using Visual Studio 2015-2019.
- PostgreSQL 10.5: is a POSTGRES-based object-relational database management system. It supports a large part of the SQL standard and offers many modern features, including complex queries, foreign keys, encryption, upgradeable views, transactional integrity, and multiple version concurrency control.

#### 3.2. Hardware requirements

As this software is not computer equipped, during the installation of this product, customers need to provide a laptop or computer. The specific performance requirements of the computer are as follows:

| Operating system       | Microsoft Windows 7 SP1 32 or 64-bit<br>Microsoft Windows 8 and 8.1 64-bit<br>Microsoft Windows 10 64-bit<br>Microsoft Windows 11 64-bit |
|------------------------|----------------------------------------------------------------------------------------------------|
| CPU                    | Intel Core i5-2520M 2.5 GHz or higher                                                                                                    |
| RAM                    | 4 GB or higher                                                                                                    |
| Free disk memory space | Minimum 1GB                                                                                                    |
| Monitor                | 1024x768                                                                                                    |
| USB port               | Minimum one free USB 2.0 or 3.0 port                                                                                                    |

#### 3.3. Cyber Security

- Internet: Intraoral Software only requires Internet access at the time of license activation, when sending exams by email, and to the cloud sharing service.
- Security: It is necessary to use antivirus and/or firewall use for adequate protection against viruses, malware, and intrusions. Security software should be an effective version that can ensure the security of the computer system.
- Data interface and transfer protocol: USB2.0.
- Data format: JPEG, PNG, BMP, DICOM, JPG and TIFF.
- Access control:

- Software access: The software requires login credentials to start, operators can open the software only after entering the correct username and password.
- Encryption: The software is encrypted and linked with Intraoral Digital Image Sensor. Only when the license file and sensor calibration file are included, the user can use the software normally.

#### 3.4 Sensor installation

#### 3.4.1 Connecting the sensor

Insert the sensor into the USB input port of a desktop or laptop device.

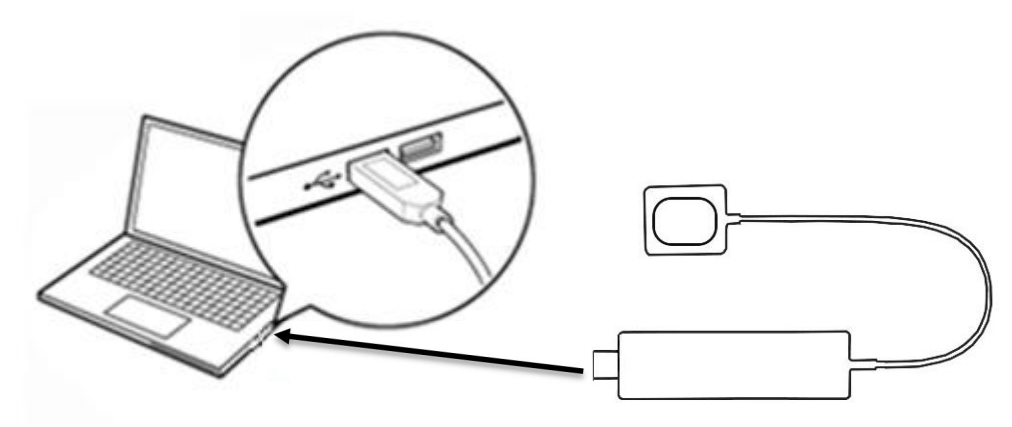

#### 3.4.2 Fixation

Secure the stand in a convenient location near the computer that will use the sensor for housing and protection.

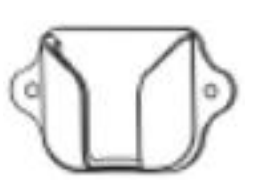

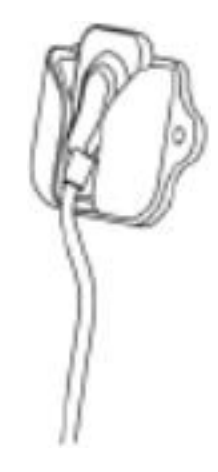

#### 3.5 Software Installation

Double click on the executable "setupIntraoralInstaller1000b22072022" to start the installer.

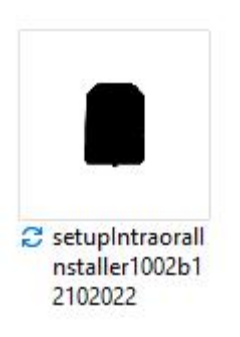

Select the installation language.

| Seleccione                         | e el Idioma de la Instalación                                  | ×                     |
|------------------------------------|----------------------------------------------------------------|-----------------------|
|                                    | Seleccione el idioma a utilizar durante la<br>instalación:     |                       |
|                                    | Español                                                        | ~                     |
|                                    | Aceptar Cancelar                                               | •                     |
| Click "Next" in the Welcome messag | е.                                                             |                       |
| Instalar - Intraoral App           |                                                                | - 🗆 X                 |
|                                    | Bienvenido al asistente<br>instalación de Intraora             | e de<br>al App        |
|                                    | Este programa instalará Intraoral App ve<br>sistema.           | ersión 1.0.0.2 en su  |
|                                    | Se recomienda cerrar todas las demás ap<br>continuar.          | plicaciones antes de  |
|                                    | Haga dic en Siguiente para continuar o e<br>de la instalación. | n Cancelar para salir |
|                                    |                                                                |                       |
|                                    |                                                                |                       |
|                                    |                                                                |                       |
|                                    | Siguier                                                        | ite > Cancelar        |

Read and understand the end-user license agreement and if accepted, select the "I accept agreement " option and click "Next".

|            | Instalar - Intraoral App — 🗆 🗙                                                                                                    |
|------------|----------------------------------------------------------------------------------------------------|
|            | Acuerdo de Licencia                                                                                                    |
|            | Es importante que lea la siguiente información antes de continuar.                                                                                                    |
|            | Por favor, lea el siguiente acuerdo de licencia. Debe aceptar las dáusulas de este<br>acuerdo antes de continuar con la instalación.                                                                                                    |
|            | End User License Agreement                                                                                                    |
|            | ACCEPTANCE OF TERMS & CONDITIONS<br>These general terms and conditions of use apply to the services<br>provided SONZ SHANGHAI TRADING CO., LTD., established in Room<br>102, Building 16 N° 235 Sanlin Road, Pudong New Area, 200124, Shanghai,<br>China.<br>It is very important that You know our policies, which is why we<br>recommend that you carefully read the terms and conditions of use, * |
|            | Acepto el acuerdo                                                                                                    |
|            | ○ No acepto el acuerdo                                                                                                    |
|            | < Atrás Siguiente > Cancelar                                                                                                    |
| Review the | installation directory and click "Next."                                                                                                    |
|            | 🗧 Instalar - Intraoral App 🦳 🖂 🗙                                                                                                    |
|            | Seleccione la Carpeta de Destino<br>¿Dónde debe instalarse Intraoral App?                                                                                                    |
|            | El programa instalará Intraoral App en la siguiente carpeta.<br>Para continuar, haga dic en Siguiente. Si desea seleccionar una carpeta diferente,<br>haga dic en Examinar.                                                                                                    |
|            | C:\Program Files (x86)\Intraoral Software\Intraoral App Examinar                                                                                                    |
|            | Se requieren al menos 1.234.6 MB de espacio libre en el disco                                                                                                    |
|            |                                                                                                    |
|            | < Atrás Siguiente > Cancelar                                                                                                    |

NOTE: It is not possible to change the installation directory.

Select to create an icon on the Desktop and click "Next."

|              | S- F                       | l programa de instalación                                                       | creará los accesos dire                | ectos del prog  | rama ( | en la    |           |
|--------------|----------------------------|---------------------------------------------------------------------------------|----------------------------------------|-----------------|--------|----------|-----------|
|              | si                         | iguiente carpeta del Men                                                        | ú Inicio.                              | Lettos del prog | ana    |          |           |
|              | Para contin<br>dic en Exar | nuar, haga clic en Siguier<br>minar.                                            | ite. <mark>Si d</mark> esea selecciona | ir una carpeta  | distin | ta, haga |           |
|              | Intraoral A                | Арр                                                                             |                                        |                 | Exar   | ninar    | Í         |
|              |                            |                                                                                 |                                        |                 |        |          |           |
|              | □ No crea                  | ar una carpeta en el Men                                                        | ú Inicio                               |                 |        |          |           |
|              | □ No crea                  | ar una carpeta en el Men                                                        | ú Inicio<br>< Atrás                    | Siguiente       | >      | Cance    | elar      |
|              | □ No crea                  | ar una carpeta en el Men                                                        | ú Inicio<br>< Atrás                    | Siguiente       | >      | Cance    | elar      |
| eview the in | □ No crea                  | ar una carpeta en el Men<br>nd click "Install".                                 | ú Inicio<br>< Atrás                    | Siguiente       | >      | Cance    | elar      |
| eview the in | □ No crea                  | ar una carpeta en el Men<br>nd click "Install".<br>raoral App                   | ú Inicio<br>< Atrás                    | Siguiente       | >      | Cance    | elar<br>× |
| eview the in | No crea                    | ar una carpeta en el Men<br>nd click "Install".<br>raoral App<br><b>nstalar</b> | ú Inicio<br>< Atrás                    | Siguiente       | >      | Cance    | elar<br>> |

| Carpeta de Destino:<br>C:\Program Files (x86)\Intraoral S                     | oftware\Intraoral App |
|-------------------------------------------------------------------------------|-----------------------|
| Carpeta del Menú Inicio:<br>Intraoral App                                     |                       |
| Tareas Adicionales:<br>Iconos adicionales:<br>Crear un icono en el escritorio |                       |
|                                                                               |                       |

Wait for the full installation to end. This operation may take few minutes.

| Instalando                                                                                                    |               |      |      |
|----------------------------------------------------------------------------------------------------|---------------|------|------|
| Por favor, espere mientras se instala Intraoral App en su sistema.                                                                                                    |               | 25   |      |
| Extrayendo archivos                                                                                                    |               |      |      |
| C:\Program Files (x86)\Intraoral Software\Intraoral App\Wewtonso                                                                                                    | ft.Json.dl    | I    |      |
|                                                                                                    |               |      | 1    |
|                                                                                                    |               |      |      |
|                                                                                                    |               |      |      |
|                                                                                                    |               |      |      |
|                                                                                                    |               |      |      |
|                                                                                                    |               |      |      |
|                                                                                                    |               |      |      |
|                                                                                                    |               |      |      |
|                                                                                                    |               | Canc | elar |
|                                                                                                    |               |      |      |
|                                                                                                    |               |      |      |
|                                                                                                    |               |      |      |
|                                                                                                    | ( <b>.</b>    |      | 1    |
| Instalar - Intraoral App                                                                                                    |               |      |      |
| Instalar - Intraoral App<br>Instalando                                                                                                    |               |      |      |
| Instalar - Intraoral App<br>Instalando<br>Por favor, espere mientras se instala Intraoral App en su sistema.                                                                                                |               | 88   |      |
| Instalar - Intraoral App<br>Instalando<br>Por favor, espere mientras se instala Intraoral App en su sistema.<br>Instalación                                                                                 | <del></del> ) |      |      |
| Instalar - Intraoral App<br><b>Instalando</b><br>Por favor, espere mientras se instala Intraoral App en su sistema.<br>Instalación<br>Instalando                                                            | ~             |      |      |
| Instalar - Intraoral App<br><b>Instalando</b><br>Por favor, espere mientras se instala Intraoral App en su sistema.<br>Instalación<br>Instalando<br>Creando el directorio[]de_modules\@babel\types\ib\asser |               | ated |      |

Select Yes, to restart your computer now, or no, to restart it later.

Click "Finish" to conclude the installation.

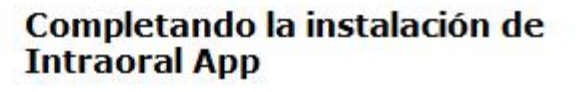

Para completar la instalación de Intraoral App, su sistema debe reiniciarse. ¿Desea reiniciarlo ahora?

Finalizar

Sí, deseo reiniciar el sistema ahora

○ No, reiniciaré el sistema más tarde

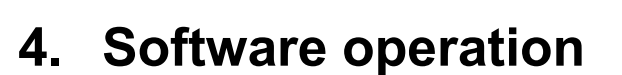

#### 4.1. Open the software

Double-click the software shortcut on the desktop.

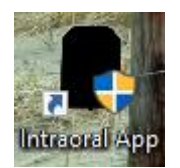

#### 4.2. Activate the software

Plug the Intraoral Sensor into your computer's USB, wait for green indicator and its serial number confirmation, then fill in the form fields with clinic data. Click "Confirm" to activate the license.

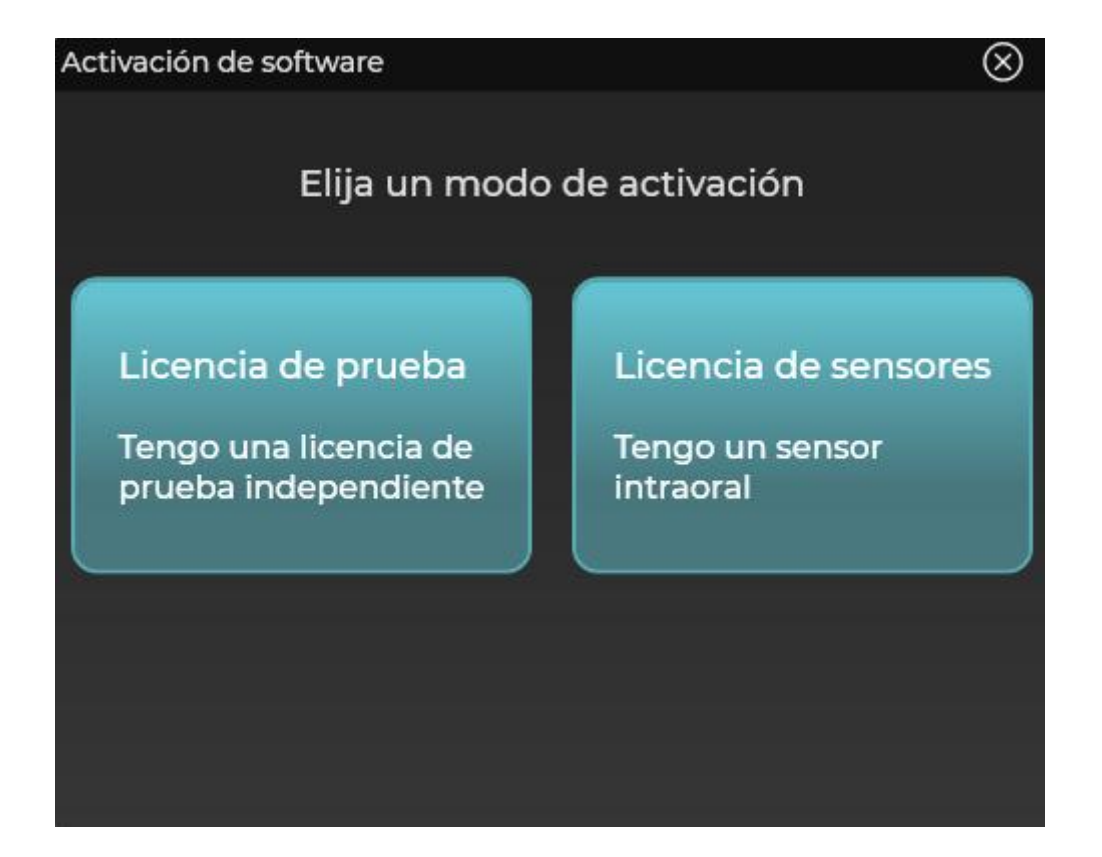

If the license is activated, the message "License was installed successfully" appears. Click OK.

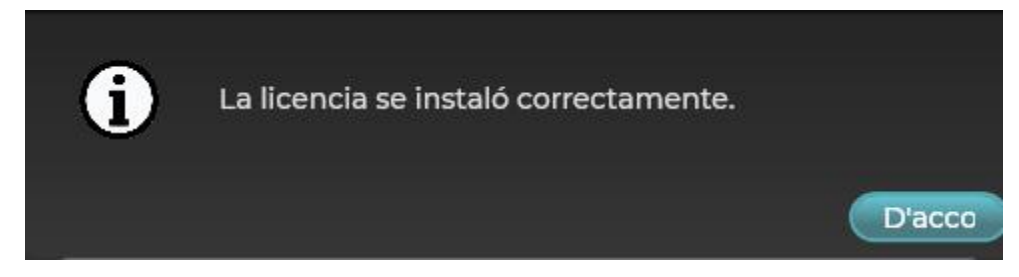

Software will automatically reboot.

#### 4.3. Login

The login interface below is displayed every time the software starts.

Sign in with your credentials (user and password) and click "Log in".

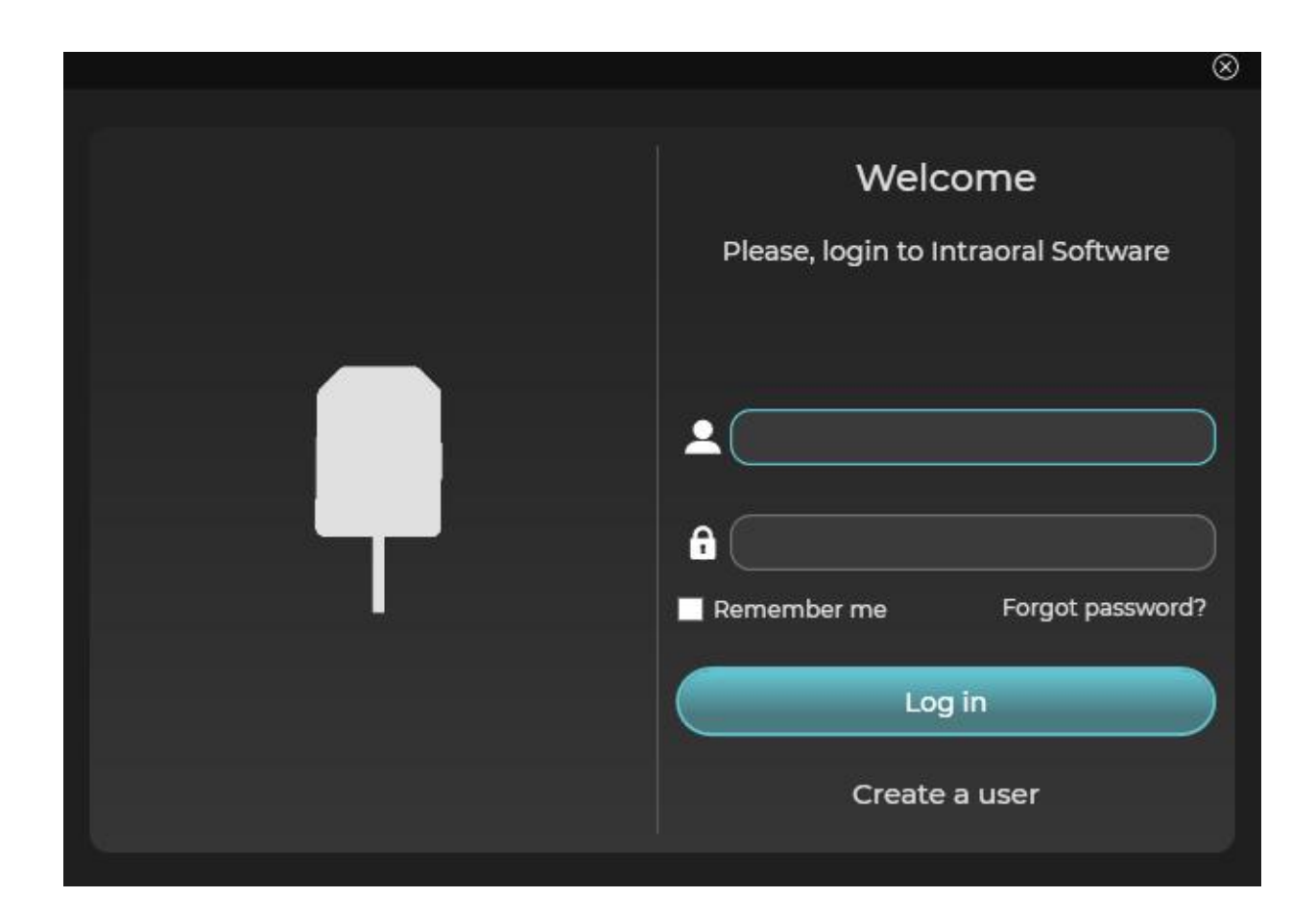

#### 4.4. Patient search

After completing the user's login, the software enters the search for patients:

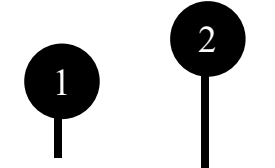

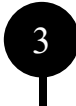

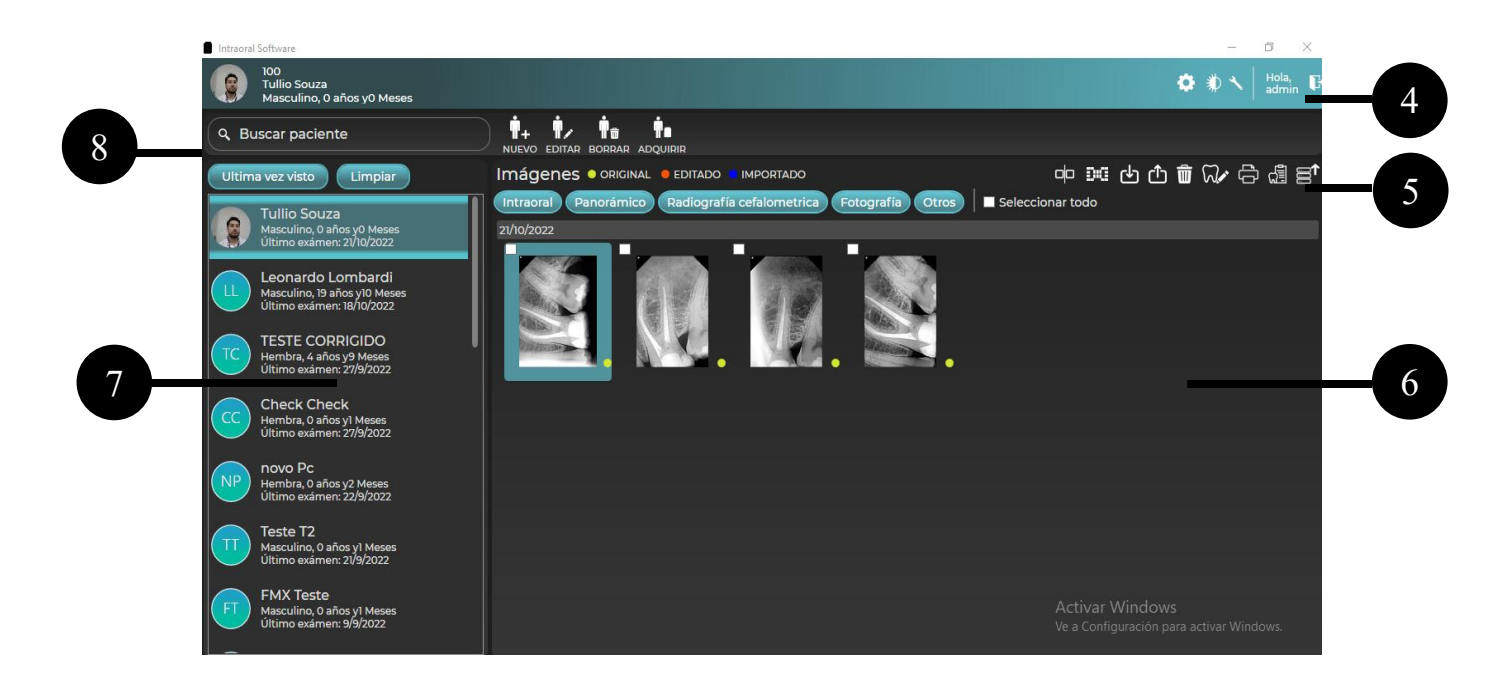

| Item | Description                                                                                                    |                                                     |  |
|------|----------------------------------------------------------------------------------------------------|-----------------------------------------------------|--|
| 1    | <ul> <li>Patient Information: Basic information of the current patient selected by the user:</li> <li>Patient photo, when there is.</li> <li>Patient's first and last name.</li> <li>Gender and age (Years and months).</li> </ul> |                                                     |  |
|      | Menu to create, edit, delete patients and acquire intraoral examination.                                                                                                    |                                                     |  |
|      | <b>•</b> +                                                                                                    | New patient.                                        |  |
| 2    | <b>•</b> /                                                                                                    | Edit patient.                                       |  |
|      | ή <sub>æ</sub>                                                                                                    | Delete patient.                                     |  |
|      | Ť.                                                                                                    | Acquire intraoral examination.                      |  |
|      | Software settings menu:                                                                                                    |                                                     |  |
| 3    | \$                                                                                                    | Open settings menu.                                 |  |
| -    |                                                                                                    | Change user interface between dark and light theme. |  |

|   | 1                                                                                                    | Open settings tools menu.                                    |  |
|---|----------------------------------------------------------------------------------------------------|--------------------------------------------------------------|--|
| 4 | Log out.                                                                                                    |                                                              |  |
|   | Exam manipu                                                                                                    | lation toolbar.                                              |  |
|   | o                                                                                                    | Compare up to four tests.                                    |  |
|   | DG                                                                                                    | Open template preview.                                       |  |
|   | Ф                                                                                                    | Import exams.                                                |  |
|   | ᠿ                                                                                                    | Export exams.                                                |  |
| 5 | Ŵ                                                                                                    | Delete tests.                                                |  |
|   | W.                                                                                                    | Edit up to four exams.                                       |  |
|   | ť                                                                                                    | View the impression of exams.                                |  |
|   | di l                                                                                                    | Generate report report.                                      |  |
|   |                                                                                                    | Export exams to DICOM server.                                |  |
| 6 | List of examinations of the selected patient organized in chronological order from the most recent to the least recent. |                                                              |  |
| 7 | List of registe                                                                                                    | ered patients.                                               |  |
| 8 | Patient search<br>Text<br>Last<br>Clean                                                                                 | n filters by:<br>of first and last name.<br>seen.<br>· list. |  |

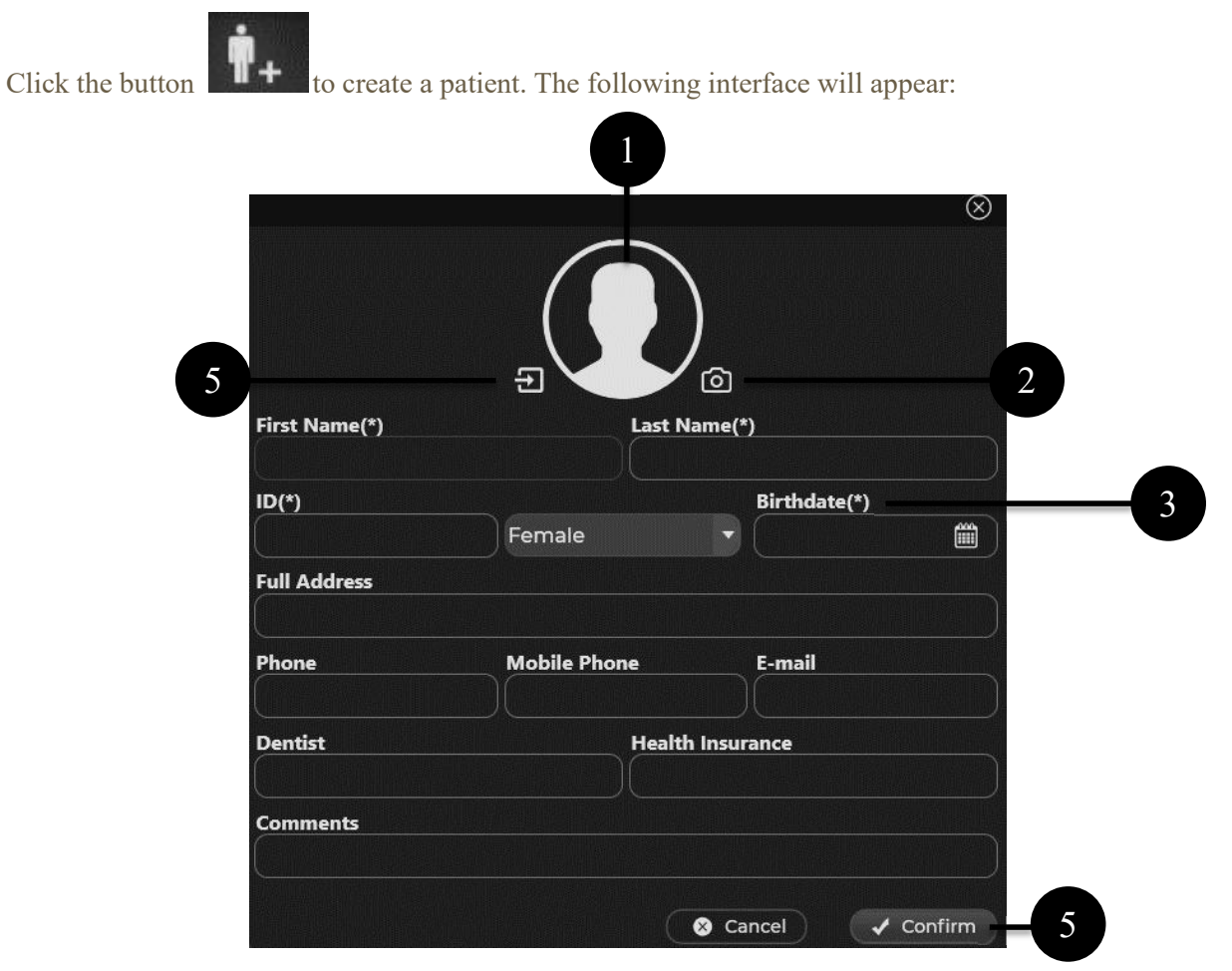

#### Item Description Photo of the patient to be registered. 1 Take a picture of the patient on webcam. 2 Patient registration form. Required fields: Name (\*). Last name(\*). 3 ID (\*). Gender (\*): Male, Female or Other. • Date of birth (\*).

#### 4.5. Create and edit patients

17

| 4 | Coi |
|---|-----|
| 5 | Imp |

onfirm or cancel registration.

nport patient photo.

Click the button **Example** to edit a patient. The form fields and the patient's photo will be filled in with the information recorded in the database.

|                         | K            |                               |              | $\otimes$ |
|-------------------------|--------------|-------------------------------|--------------|-----------|
|                         | Ð            | \``@                          |              |           |
| First Name(*)<br>Tullio |              | L <b>ast Name(</b> '<br>Souza | *)           |           |
| ID(*)                   |              |                               | Birthdate(*) |           |
| 00                      | Male         |                               | 13/11/1989   |           |
| Full Address            |              |                               |              |           |
| Phone                   | Mobile Phone |                               | E-mail       |           |
| Dentist                 |              | Health Insu                   | rance        |           |
| Comments                |              |                               |              |           |
|                         |              | S Ca                          | ancel        | Confirm   |

#### 4.6. Acquire and edit exams

Click the button to start acquiring exams.

Connect the intraoral sensor to the COMPUTER's USB port.

Select the exposure parameters (time and kV) on the X-ray emitter and shoot to perform the image acquisition. The following interface should appear.

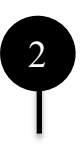

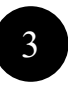

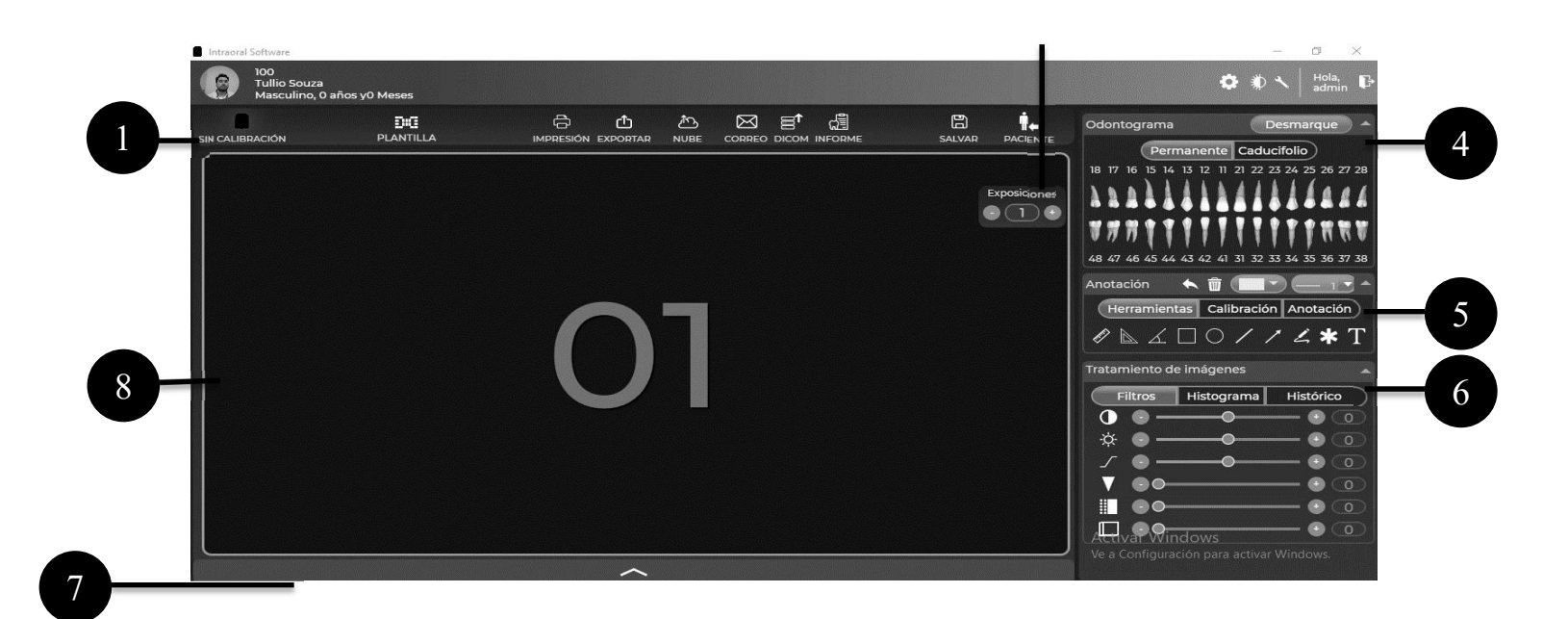

| Item | Description                                                                                                    |                                                                                                    |  |  |  |  |  |  |
|------|----------------------------------------------------------------------------------------------------|----------------------------------------------------------------------------------------------------|--|--|--|--|--|--|
| 1    | Sensor connection                                                                                                    | ensor connection status:                                                                                                    |  |  |  |  |  |  |
|      |                                                                                                    | The sensor is not plugged into your computer's USB port.                                                                                                    |  |  |  |  |  |  |
|      |                                                                                                    | The sensor is not calibrated.                                                                                                    |  |  |  |  |  |  |
|      |                                                                                                    | The software is connecting with the sensor.                                                                                                    |  |  |  |  |  |  |
|      |                                                                                                    | The sensor has been recognized by the software and is ready to acquire images.                                                                                                    |  |  |  |  |  |  |
| 2    | Exam export tools menu.                                                                                                    |                                                                                                    |  |  |  |  |  |  |
|      | DIQ<br>TEMPLATE                                                                                                    | <ul> <li>u to change the type of acquisition template:</li> <li>An image.</li> <li>Full mouth series with 18 acquisitions.</li> <li>Full mouth series with 14 acquisitions.</li> <li>Full mouth series with 10 acquisitions.</li> <li>Bitewing.</li> </ul> |  |  |  |  |  |  |
|      | Change the exam editing layout:<br>• Layout 1x1: An image.<br>• 1x2 layout: two images in a row, two columns.<br>• 2x1 layout: two images in two rows, one column.<br>• 2x2 layout: four images in two rows, two columns. |                                                                                                    |  |  |  |  |  |  |

|   | ſŀ           | Open scan print preview interface.                    |
|---|--------------|-------------------------------------------------------|
|   | đ            | Export scan to disk.                                  |
|   | Ê            | Export exam to the cloud sharing service.             |
|   | $\boxtimes$  | Export exam by email.                                 |
|   | <b>I</b>     | Export exam to registered DICOM server.               |
|   | di la        | Open report view of the report.                       |
|   | 60           | Save scan to database.                                |
|   | ₽+           | Return to the patient search interface.               |
| 3 | Set the numb | er of captures in sequence.                           |
|   | $(\bullet)$  | Increase the number of catches.                       |
|   | •            | Decrease the number of catches.                       |
|   | $\bigcirc$   | Number of catches remaining.                          |
| 4 | Odontogram   | Click on the teeth corresponding to the acquired exam |

|   | Uncheck All                                                                                                    | Clear all selected teeth.                                                                                                    |  |  |  |
|---|----------------------------------------------------------------------------------------------------|----------------------------------------------------------------------------------------------------|--|--|--|
|   | Permanent Deci                                                                                                    | iduous Show permanent dentition.                                                                                                    |  |  |  |
|   | Permanent Deci                                                                                                    | duous Show deciduous dentition.                                                                                                    |  |  |  |
|   | 18       17       16       15       14       13       12       11       21       22       23       2         1       1       1       1       1       1       1       1       1       22       23       2         1       1       1       1       1       1       1       1       1       1       1       1       1       1       1       1       1       1       1       1       1       1       1       1       1       1       1       1       1       1       1       1       1       1       1       1       1       1       1       1       1       1       1       1       1       1       1       1       1       1       1       1       1       1       1       1       1       1       1       1       1       1       1       1       1       1       1       1       1       1       1       1       1       1       1       1       1       1       1       1       1       1       1       1       1       1       1       1       1       1       1       1 | <ul> <li>24 25 26 27 28</li> <li>Select the anatomical region you want by clicking the button corresponding to the teeth on the odontogram.</li> <li>The numbers of the selected teeth are displayed in the exposure window (according to the odontogram defined)</li> </ul> |  |  |  |
| 5 | Measurement and Annota                                                                                                    | ition tools.                                                                                                    |  |  |  |
|   | Ŵ                                                                                                    | Delete all notes.                                                                                                    |  |  |  |
|   | <b>•</b>                                                                                                    | Select color from the measurement and annotation tool.                                                                                                    |  |  |  |
|   | 1 <b>v</b>                                                                                                    | Select thickness of the measurement and annotation tool.                                                                                                    |  |  |  |
|   | £?                                                                                                    | <b>Simple measurement</b><br>Performs a measurement between two points in the exam.                                                                                                    |  |  |  |
|   |                                                                                                    | Multiple measurement<br>Performs distance measurement of multiple points in the<br>image.                                                                                                    |  |  |  |
|   | Ĺ                                                                                                    | Angular measurement<br>Performs three-point angular measurement in the image.                                                                                                    |  |  |  |
|   |                                                                                                    | <b>Rectangle</b><br>Inserts a rectangle into the image.                                                                                                    |  |  |  |
|   | Ellipse       Inserts an ellipse into the image.                                                                                                    |                                                                                                    |  |  |  |
|   | /                                                                                                    | <b>Straight</b><br>Inserts a line into the image.                                                                                                    |  |  |  |

|   | /                                                                                              | Arrow<br>Inserts an arrow into the image.                                                                                                    |  |  |  |  |
|---|------------------------------------------------------------------------------------------------|----------------------------------------------------------------------------------------------------|--|--|--|--|
|   | 2                                                                                              | <b>Freehand drawing</b><br>Inserts a freehand drawing into the image.                                                                                                    |  |  |  |  |
|   | *                                                                                              | Asterisk<br>Inserts an asterisk into the image.                                                                                                    |  |  |  |  |
|   | Г                                                                                              | Memo<br>Inserts a memo with predefined texts in the image.                                                                                                    |  |  |  |  |
|   | Distance calib                                                                                 | pration tools.                                                                                                    |  |  |  |  |
|   | ¢                                                                                              | <b>Distance calibration</b><br>Performs distance calibration on the image.                                                                                                    |  |  |  |  |
|   |                                                                                                | Mark two points from a known distance in the image and type<br>the value in millimeters of that distance. Enter the calibration<br>name and click "Ok".<br>Annotation<br>Tools Calibration Annotation |  |  |  |  |
|   | Implante                                                                                       | Select an existing calibration for the exam.                                                                                                    |  |  |  |  |
|   | Ē                                                                                              | Delete calibration selected.                                                                                                    |  |  |  |  |
|   | List of measurement and annotation tools inserted, containing the type, color and description. |                                                                                                    |  |  |  |  |
|   | $ \begin{array}{c cccc} & & & & & & & \\ \hline & & & & & \\ \hline & & & &$                   |                                                                                                    |  |  |  |  |
| 6 | Image processing filters.                                                                      |                                                                                                    |  |  |  |  |
|   | Contrast<br>Adjust the contrast level of the exam from -99 to 99.                              |                                                                                                    |  |  |  |  |
|   | Brightness                                                                                     |                                                                                                    |  |  |  |  |

|            | Adjust the brightness level of the exam from -99 to 99.                   |                                                                                                    |  |  |  |  |
|------------|---------------------------------------------------------------------------|----------------------------------------------------------------------------------------------------|--|--|--|--|
| 5          | <b>Gamma</b><br>Adjust the exam gamma correction from -99 to 99.          |                                                                                                    |  |  |  |  |
| V          | <b>Sharpen</b><br>Adjust the sharpness of the exam with intensity 0 to 7. |                                                                                                    |  |  |  |  |
|            | <b>Denoise</b><br>Remove noise on the exam with intensity 0 to 3.         |                                                                                                    |  |  |  |  |
| Ļ          | <b>Emboss</b><br>Apply self-relief filter with int                        | ensity from 0 to 3.                                                                                                    |  |  |  |  |
| Histogram. |                                                                           |                                                                                                    |  |  |  |  |
|            |                                                                           | Histogram Graph<br>The number of tones occurring throughout<br>the image. The horizontal axis represents<br>the values of the tones, where the left side<br>represents pixels with low values (black<br>areas or shadows), the right side<br>represents those with high values<br>(highlights or light areas).<br>To adjust the minimum and maximum<br>levels, drag the respective sliders. Setting<br>the minimum level makes dark tones<br>darker. On the other hand, adjusting the<br>maximum level makes the lighter tones<br>lighter. |  |  |  |  |
|            | Grayscale                                                                 | <ul> <li>Pseudo colorization</li> <li>Grayscale images are mapped to a new map color to improve the viewing of regions with the same contrast.</li> <li>The available pseudo colorization filters are: <ul> <li>Grayscale.</li> <li>Negative.</li> <li>HSV.</li> <li>Map of warm colors.</li> <li>Film.</li> </ul> </li> </ul>                                                                                                    |  |  |  |  |
| C          | III Equalize                                                              | <b>Histogram equalization</b><br>Equalizes the grayscale scans in the                                                                                                    |  |  |  |  |

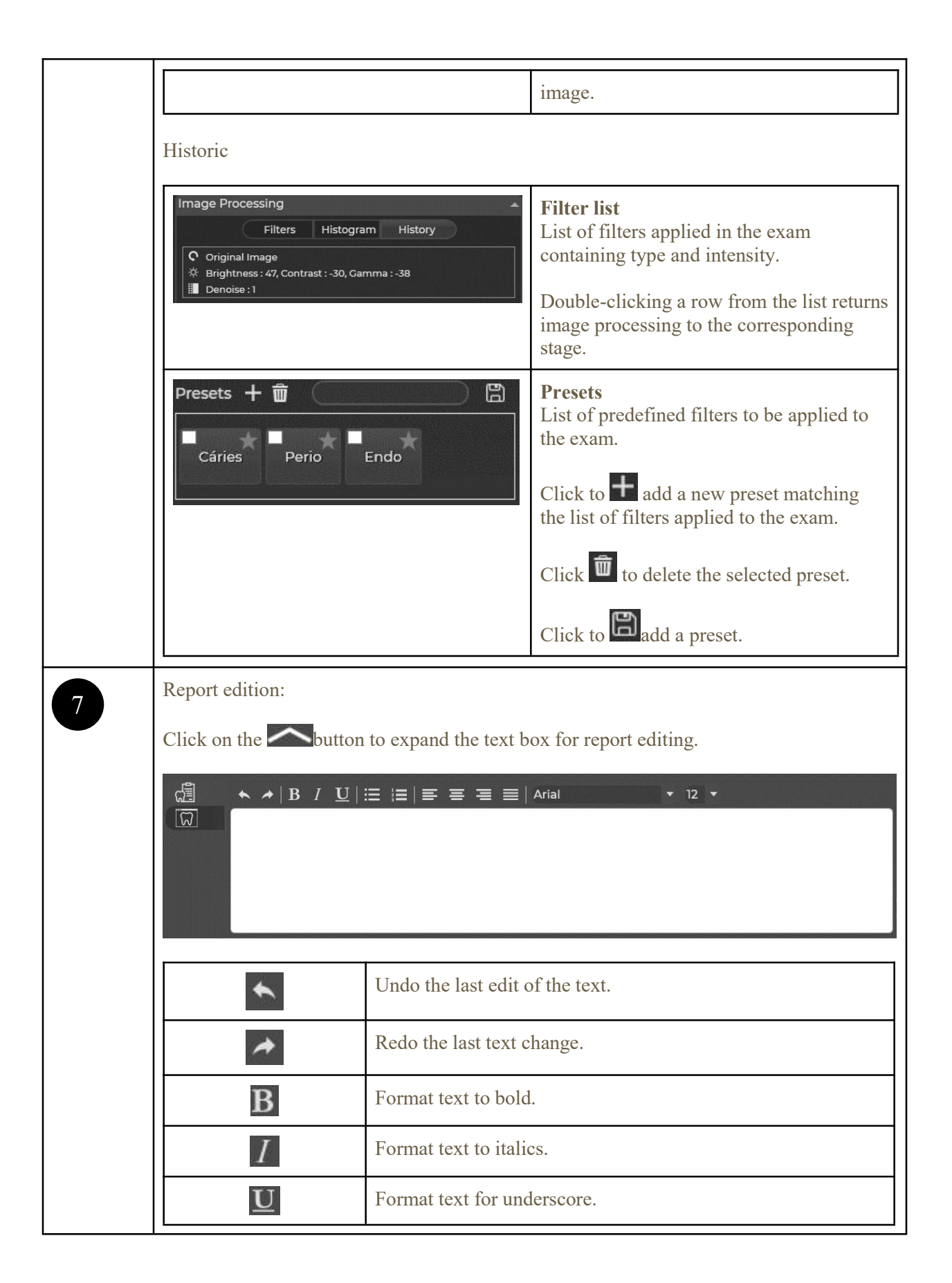

|   | i                                                                                   | Add bookmark.                                                                                                    |
|---|-------------------------------------------------------------------------------------|----------------------------------------------------------------------------------------------------|
|   | à III                                                                               | Add numeric marker.                                                                                                    |
|   | E                                                                                   | Align text to the left.                                                                                                    |
|   |                                                                                     | Center text.                                                                                                    |
|   | III                                                                                 | Align text to the right.                                                                                                    |
|   |                                                                                     | Justify text.                                                                                                    |
|   | Arial 🔻                                                                             | Select the font type.                                                                                                    |
|   | 12 -                                                                                | Select the font size.                                                                                                    |
|   | List of patient exams:                                                              |                                                                                                    |
|   | は、 Intraoral Panoramica                                                             | Teleradiografia       Fotografia       Outros         Image: State of the state of the state of the |
|   | Filter the tests to be show<br>photography and others).<br>Double-click on the exam | n by category (Intraoral, panoramic, teleradiograph,<br>n to show it in the acquisition area.                                                                                                    |
| 8 | Exam acquisition area: si<br>Exam manipulation tools                                | te intended to show the exam purchased and being worked.                                                                                                    |
|   | €                                                                                   | Zoom in.                                                                                                    |
|   | $\overline{\mathbf{Q}}$                                                             | Zoom out.                                                                                                    |
|   | Q                                                                                   | Magnifying glass.                                                                                                    |
|   |                                                                                     | View the exam in full screen.                                                                                                    |
|   | 690                                                                                 | Rotate the exam 90th hour.                                                                                                    |

| 500                      | Rotate the exam 9  | 0° counterclockwise.                                                                                                |
|--------------------------|--------------------|----------------------------------------------------------------------------------------------------|
| 0                        | Hide/show notes.   |                                                                                                    |
|                          | View comparison    | between original and edited exam.                                                                                   |
| #                        | View grid lines.   |                                                                                                    |
| 0                        | Capture exam area  | a and save it to disk.                                                                                              |
| Acquisition area status. |                    |                                                                                                    |
| 01                       | is (1) is          | The software is waiting for the intraoral sensor to connect to the USB port.                                        |
| 01                       | foorein<br>S (1) + | The software is awaiting the capture of the examination by the intraoral sensor.                                    |
| PROCESSA                 | NDO                | The software has acquired the intraoral<br>sensor exam and is processing the exam<br>before showing it to the user. |

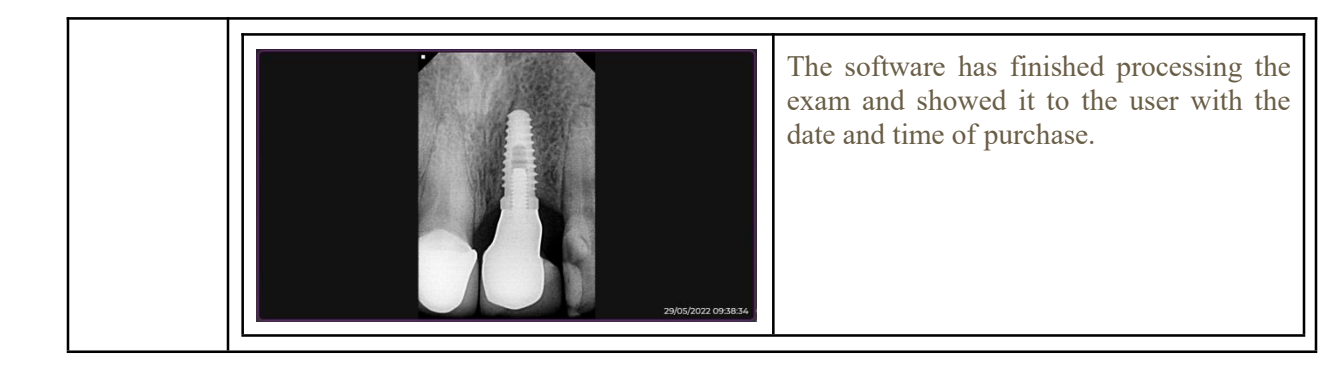

#### 4.7. Capturing templates

DC

Click the

button to start acquiring exams.

Click the button **TEMPLATE** and select one of the existing options: FMX 18, FMX 14, FMX 10 and bitewing.

Connect the intraoral sensor to the COMPUTER's USB port.

Select the exposure parameters (time and kV) on the X-ray emitter and shoot to perform the image acquisition. The following interface should appear.

| Item | Description |
|------|-------------|
|------|-------------|

| 1 | Template area: Select the acquisition sequence by clicking on the image boxes. The software will follow the automatically established sequence. |                |                    |    |    |    |                   |                         |  |
|---|----------------------------------------------------------------------------------------------------|----------------|--------------------|----|----|----|-------------------|-------------------------|--|
|   |                                                                                                    | 183776<br>07   | 1635,4<br>02       | 03 | 04 |    | 433               | 07                      |  |
|   |                                                                                                    | B37316464748   | 161514444546<br>09 |    |    |    | 24.25.36.36.35.34 | x6.27.38.38.37.36<br>]] |  |
|   |                                                                                                    | 46.47.48<br>12 | 44546              | 14 | 15 | 16 | ××××              | 18.736                  |  |
| 2 | Click the show/hide the large image button.                                                                                                    |                |                    |    |    |    |                   |                         |  |

#### 4.8. Exam printing

Click the button to show the scan print preview.

The following interface should appear.

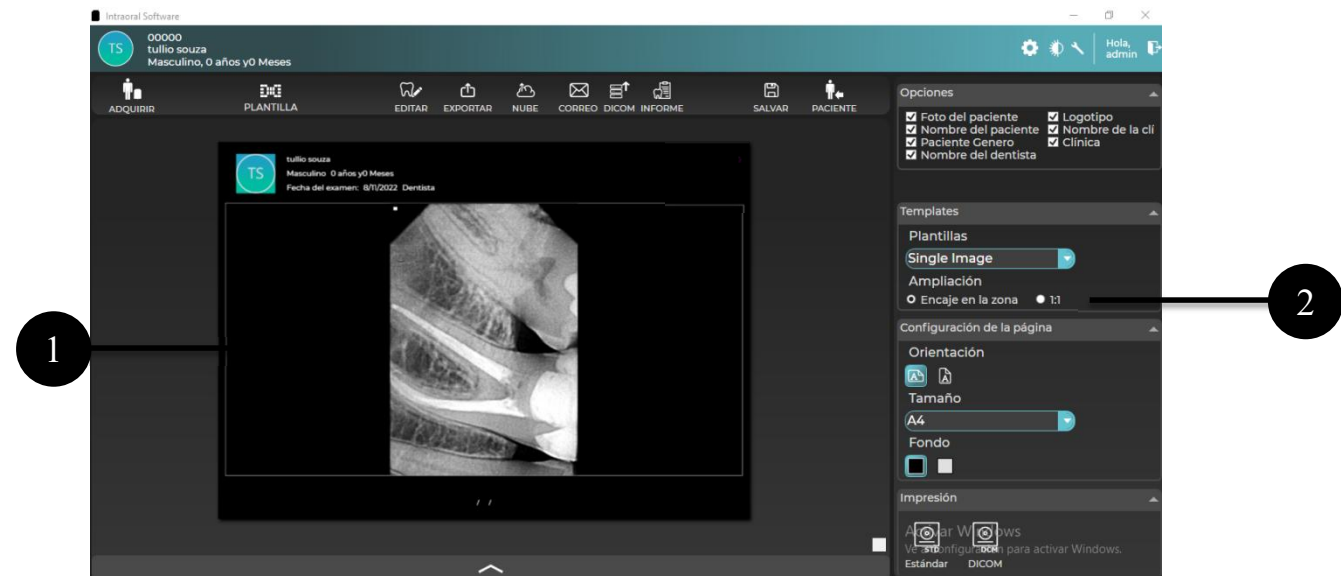

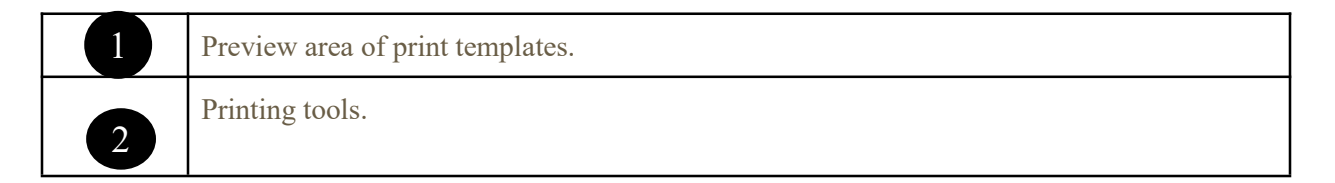

| Options ✓ Practice Logo<br>✓ Patient Name ✓ Signature<br>✓ Patient Gender ✓ Practice Info<br>✓ Dentist Name | <ul> <li>Viewing options:</li> <li>Patient photo.</li> <li>Patient name.</li> <li>Patient gender.</li> <li>Name of the dentist.</li> <li>Right from the clinic.</li> <li>Name of the clinic.</li> <li>Clinic info.</li> </ul>                                                                           |
|----------------------------------------------------------------------------------------------------|----------------------------------------------------------------------------------------------------|
| Templates<br>Models<br>Single Image<br>Magnification<br>O Fit to Area • 1:1                                 | <ul> <li>Select available models:</li> <li>Unique image.</li> <li>Pan + Peri.</li> <li>Mouth complete.</li> <li>Endo 10.</li> </ul> Select magnification: <ul> <li>Fit in the area.</li> <li>1:1 Printing</li> </ul>                                                                                    |
| Paper Setup<br>Orientation<br>C<br>Size<br>A4<br>Background<br>C<br>Size                                    | <ul> <li>Select template orientation: <ul> <li>Landscape.</li> <li>Portrait.</li> </ul> </li> <li>Paper size: <ul> <li>A4, A3, 8x10in, 10x12in, 10x14in, 11x14in, 12x14in, 14x17in, 24x24cm and 24x30cm.</li> </ul> </li> <li>Template background: <ul> <li>Dark.</li> <li>Clear</li> </ul> </li> </ul> |
| Printing                                                                                                    | <ul> <li>Print type:</li> <li>Default: Printer printing installed<br/>on the operating system.</li> <li>DICOM: PRINTING ON DICOM<br/>printer registered in the settings.</li> </ul>                                                                                                    |

### 4.9. Report

Click the button to show the report view of the report.

Click the Print, Export, Cloud, and Email buttons to send the report to the desired option.

The following interface should appear.

| Intraoral Software                            |                  | - 🗆 X                                                                                         |
|-----------------------------------------------|------------------|-----------------------------------------------------------------------------------------------|
| TS 00000<br>tullio souza<br>Masculino. 0 años | s v0 Meses       | 🗱 🕸 🔨   Hola, D                                                                               |
|                                               | BNG 은 한 찬 정 턴 자/ | SALVAR PACIENTE Opciones                                                                      |
|                                               |                  | Foto del paciente di Irma<br>Paciente Genero di Clínica<br>Nombre del dentista di Odontograma |

|   | Report preview area.                                                                                                    |
|---|----------------------------------------------------------------------------------------------------|
| 2 | <ul> <li>Viewing options:</li> <li>Patient photo.</li> <li>Patient name.</li> <li>Patient gender.</li> <li>Name of the dentist.</li> <li>Right from the clinic.</li> <li>Signature.</li> <li>Clinic info.</li> <li>Odontogram.</li> </ul> |

### 4.10. Manage Users

Click the button and select the Manage Users option. The following interface should appear.

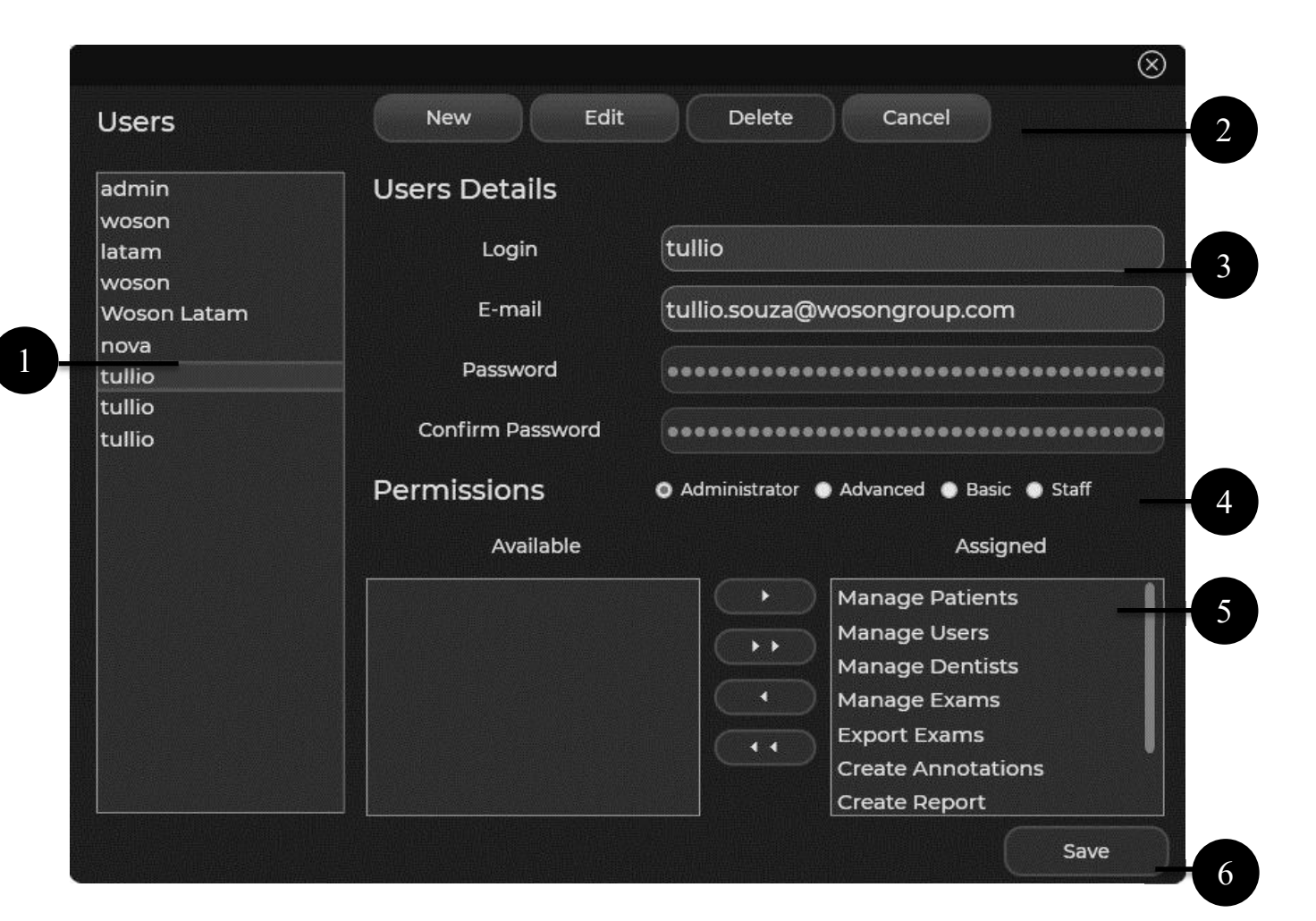

| Item | Description                                                                                                  |  |
|------|----------------------------------------------------------------------------------------------------|--|
| 1    | List of users.                                                                                               |  |
| 2    | Operations to create, edit, delete, or cancel the user's change.<br>Note: The master user cannot be deleted. |  |
| 3    | User details:<br><ul> <li>Login.</li> <li>Email.</li> <li>Password.</li> <li>Confirm password.</li> </ul>    |  |
| 4    | User permission group:<br>• Administrator.<br>• Advanced.<br>• Basic.<br>• Staff.                            |  |

| 5 | <ul> <li>Available permissions:</li> <li>Manage patients.</li> <li>Manage users.</li> <li>Manage dentists.</li> <li>Manage exams.</li> <li>Export exams.</li> <li>Create annotations.</li> <li>Create reports.</li> <li>Change settings.</li> </ul> |
|---|----------------------------------------------------------------------------------------------------|
| 6 | Save changes.                                                                                                    |

#### 4.11. Manage Dentists

Click the button and select the Manage Dentists option. The following interface should appear.

The following interface should appear.

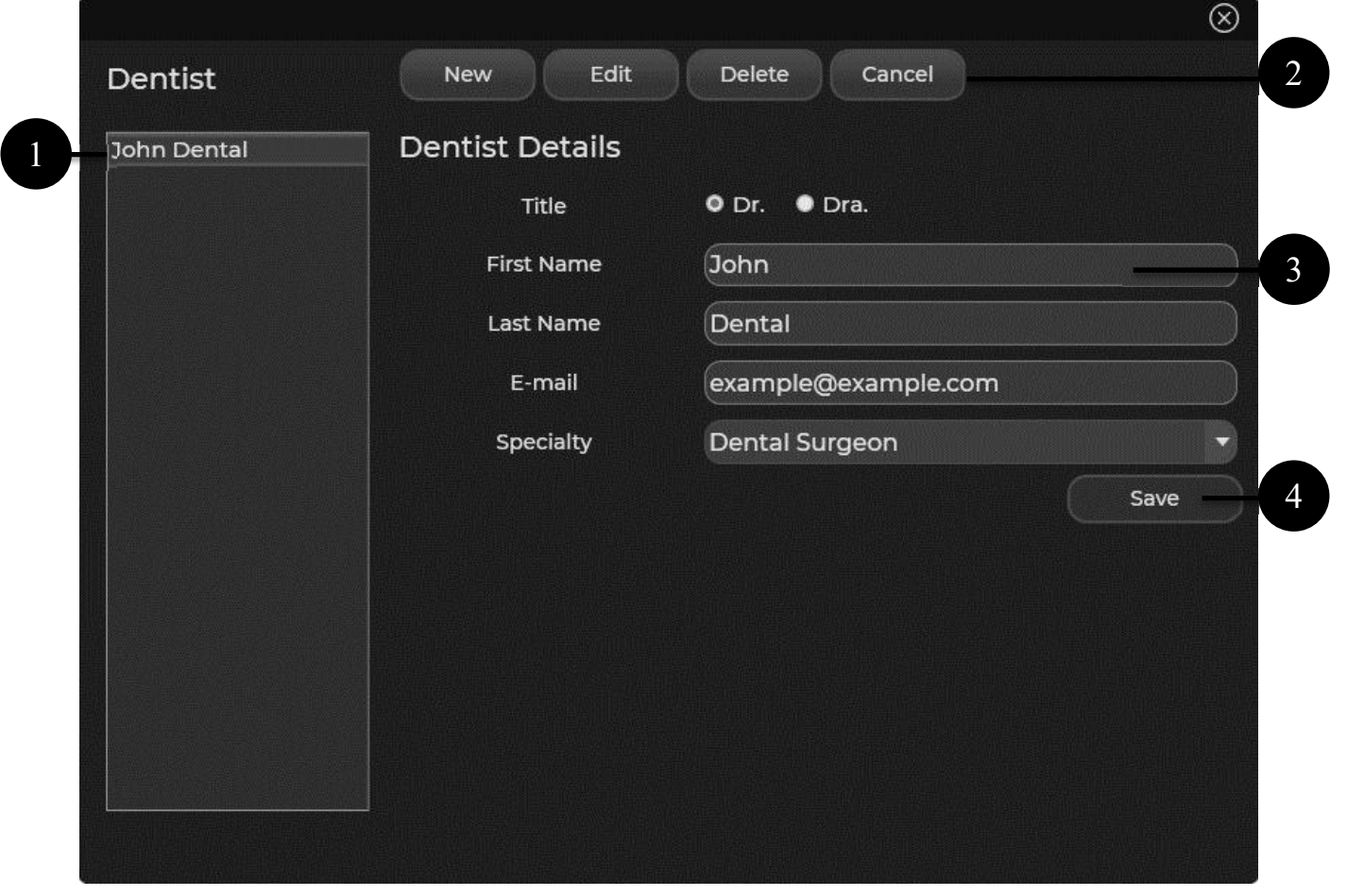

| Item | Description                                                                                                    |
|------|----------------------------------------------------------------------------------------------------|
|      | List of dentists.                                                                                                    |
| 2    | Operations to create, edit, delete, or cancel the dentist's change.                                                                                                    |
| 3    | <ul> <li>Dentist details:</li> <li>Title.</li> <li>Name.</li> <li>Surname.</li> <li>Email.</li> <li>Specialty: Dentist, endodontist, periodontist, implantodontist, stomatologist, oral pathologist, radiologist.</li> </ul> |
| 4    | Save changes.                                                                                                    |

#### 4.12. Database backup and restore

Click the button and select the Backup option.

The software should start the database backup process automatically and save the resulting file to the chosen directory in the settings.

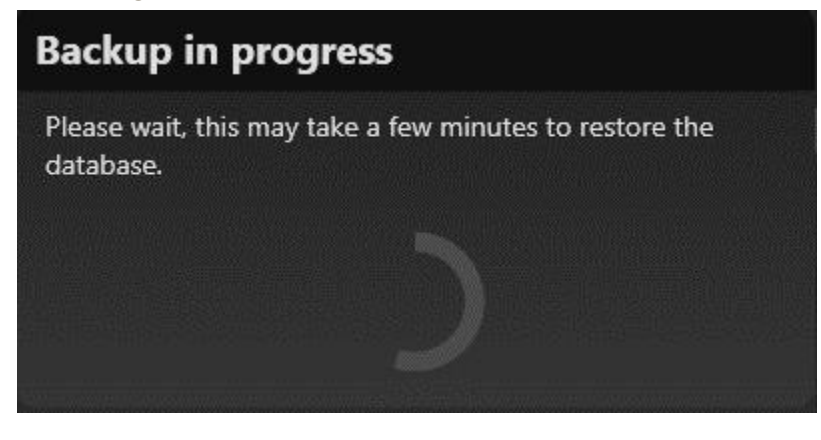

Click the button and select the Database Restore option.

The software should prompt the user to choose the backup file and start the database restore process automatically.

After the end, the software should show the following message:

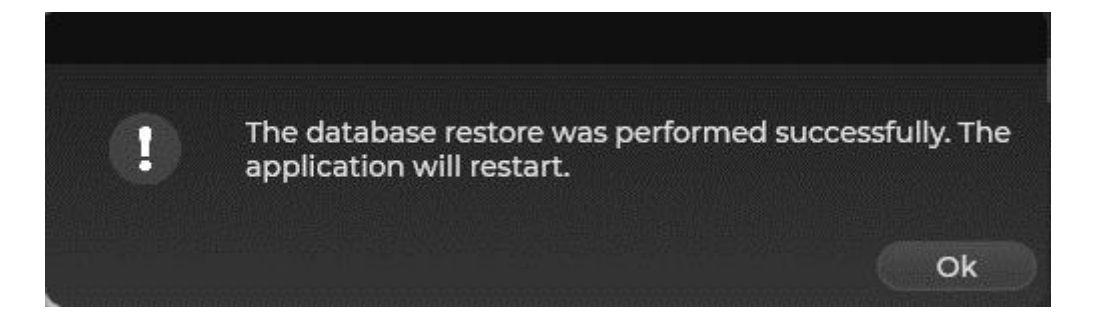

#### 4.13. Image calibration

Click the button and select the Calibration option.

The software should ask if the user wants to proceed with calibration and redirect to the acquisition interface.

Remove all objects between the sensor and the X-ray emitter and perform three acquisitions with exposure time of 100ms or 250ms at 5cm distance.

After calibration has ended, the software must be restarted.

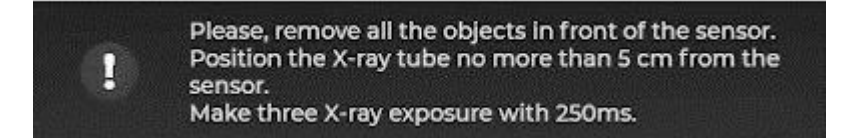

#### 4.14. Software information

Click the button and select the About option. The software must show the name and version information of the software.

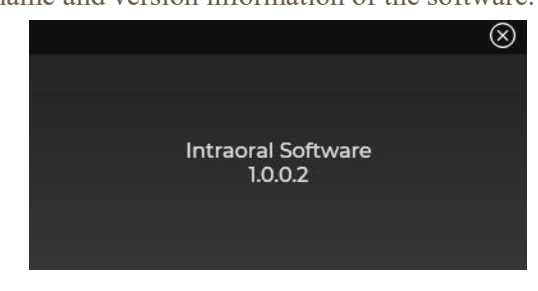

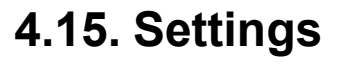

Click the button to open the Settings window.

| General      | English             |  |
|--------------|---------------------|--|
| Export       | Português           |  |
| E-mail       | Español<br>Francais |  |
| Customize    | Deutsch             |  |
| Cloud Server | Italiano            |  |
| Practice     | — тх<br>Русский     |  |
| DICOM Print  |                     |  |
| DICOM Server |                     |  |
| Memo         |                     |  |
| Database     |                     |  |

| Item | Description                                                     |                                                                                             |  |
|------|-----------------------------------------------------------------|---------------------------------------------------------------------------------------------|--|
| 1    | Settings tabs: Click the desired tab to configure the software. |                                                                                             |  |
| 2    | Configuration area of the options.                              |                                                                                             |  |
|      | Language and<br>Region                                          | Select from: English, Portuguese, Spanish,<br>French, German, Italian, Chinese and Russian. |  |

|  |         | 1                                                                                                    |
|--|---------|----------------------------------------------------------------------------------------------------|
|  |         | Language<br>English<br>Português<br>Español<br>Français<br>Deutsch<br>Italiano<br>ФХ<br>Русский                 |
|  | General | Select the numbering system: FDI, Universal and Palmer.<br>Tooth Numbering System<br>FDI<br>Universal<br>Palmer |
|  | Export  | Select the default export format: Bitmap, Dicom, Jpeg, Png and Tiff.                                            |
|  |         | Select the default expert directory by cheking the                                                              |

| Email         | Default Exportation Format         BITMAP         DicoM         JPEG         PNG         TIFF         Default Exportation Directory         C\Program Files (x86)\WOSON MEDICAL\Woson Intraoral Ap         Enter the Outlook Email account and the default message.         Email Account (Outlook)         E-a         Default Message |
|---------------|----------------------------------------------------------------------------------------------------|
|               |                                                                                                    |
| Customization | Configure the visibility of image editing tools: Odontogram, image processing and measurement.                                                                                                    |

|              | Toolbar                                                                                                    |
|--------------|----------------------------------------------------------------------------------------------------|
|              | Odontogram                                                                                                    |
|              | Image Processing                                                                                                    |
|              | Measurement                                                                                                    |
| Cloud Server | Select the Google Drive credentials file.                                                                                                    |
| Clinic       | Edit clinic information: name, address, phone number, email and website.          Configuración         Idioma y región       Información clínica         Idioma y región       Información clínica         General       Nombre de la clínica         Exportar       Dirección completa         Personalización       Teléfono         Clínica       Correo electrónico         Impresión DICOM       Servidor DICOM         Base de datos       Sitio |

| DICOM Printing | <ul> <li>Options for creating, editing, deceiting, and testing connections to DICOM printers.</li> <li>Network configuration: AE Title, IP and Port.</li> <li>Media: Blue Film, Clear Film or Paper.</li> <li>Magnification: Bilinear, Replicate, or Cubic.</li> <li>Priority: Low, Med or High.</li> <li>Destination: Magazine or Preprocessor.</li> <li>Cut: Yes or No.</li> <li>Empty part fill: dark or light.</li> </ul> |  |  |
|----------------|----------------------------------------------------------------------------------------------------|--|--|
|                | New<br>Edit<br>Delete<br>Test                                                                                                    |  |  |
|                | Network Settings                                                                                                    |  |  |
|                | AE Title IP Port                                                                                                    |  |  |
|                | Printer Settings                                                                                                    |  |  |
|                | Medium Blue Film   Magnification Bilinear                                                                                                    |  |  |
|                | Priority Low                                                                                                    |  |  |
|                | Trim Yes    Empty Black  Save                                                                                                    |  |  |
|                |                                                                                                    |  |  |
| DICOM Server   | <ul> <li>Options for creating, editing, deceding, and testing connection to DICOM servers.</li> <li>Network configuration: AE Title, IP and Port.</li> <li>DICOM Servers</li> </ul>                                                                                                    |  |  |
|                | New<br>Edit<br>Delete<br>Test                                                                                                    |  |  |
|                | Network Settings                                                                                                    |  |  |
|                |                                                                                                    |  |  |
|                | Save                                                                                                    |  |  |
| Memo           | Setting up the text presets of the Memo tool.                                                                                                    |  |  |

|   |                      | Memo                                                                                            |                                                                                                    |               |
|---|----------------------|-------------------------------------------------------------------------------------------------|----------------------------------------------------------------------------------------------------|---------------|
|   |                      | Preset 1                                                                                        | Caries                                                                                               |               |
|   |                      | Preset 2                                                                                        | Bone Loss                                                                                            |               |
|   |                      | Preset 3                                                                                        | Absent                                                                                               |               |
|   |                      | Preset 4                                                                                        | Crown                                                                                                |               |
|   |                      | Preset 5                                                                                        | Restoration                                                                                          |               |
|   |                      | Preset 6                                                                                        | Retained                                                                                             |               |
|   |                      | Preset 7                                                                                        | Filling                                                                                              |               |
|   |                      |                                                                                                 |                                                                                                    |               |
|   | Database             | Options for confi<br>Address.<br>Door.<br>Backup f<br>Date and<br>Rememb<br>Database<br>Address | guring the database.<br>Folder.<br>time of last backup.<br>er to copy the backup daily.<br>127.0.0.1 |               |
|   |                      | Port                                                                                            | 5432                                                                                                 | Search Servei |
|   |                      | Backup                                                                                          |                                                                                                    |               |
|   |                      | Backup Folder                                                                                   | C:\Program Files (x86)\WOSON MEDK                                                                    |               |
|   |                      | Last Backup = 01/0                                                                              | 08/2022 15:39:19                                                                                     |               |
|   |                      | ☑ Remember me t                                                                                 | o make a backup copy                                                                                 |               |
| 3 | Option to confirm or | cancel the configu                                                                              | ration.                                                                                              |               |
| 4 | Apply the changes.   |                                                                                                 |                                                                                                    |               |

#### 5. Maintenance

#### 5.1 Cleaning and disinfection

Accessories that require cleaning and disinfection after each use are the Sensor and the holder.

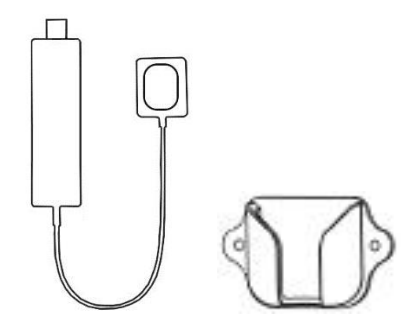

Only the use of 70% alcohol is indicated for disinfection.

Do not use other disinfectants and do not do so with the sensor connected to a desktop or laptop workstation.

Equipment that cannot be sterilized in a steam autoclave or any other sterilizer.

Do not use hard brushes or scrapers of any kind to clean or strong acids or alkaloides.

# 5.2 Conditions of transport, storage and operation

Ambient temperature: 5°C to 40°C

Relative humidity: <80%

Atmospheric pressure: 70kPa to 106kPa

#### 5.3 Troubleshooting

If you have problems with the operation of the software, check the following:

| Symptoms | Diagnosis and Solution |
|----------|------------------------|

| The sensor does not connect to the    | The software does not recognize the sensor.               |  |
|---------------------------------------|-----------------------------------------------------------|--|
| software                              | • Make sure the USB cable is properly connected to        |  |
|                                       | your computer.                                            |  |
|                                       | • Unplug and reconnect the sensor to the USB port.        |  |
|                                       | • Make sure the intraoral sensor drivers are installed.   |  |
| The sensor is not calibrated          | The software did not find the sensor calibration files.   |  |
|                                       | • Follow the steps in section 4.13                        |  |
| Sensor status is "Connecting"         | The software cannot connect to the sensor.                |  |
|                                       | • Make sure the USB cable is properly connected to        |  |
|                                       | your computer.                                            |  |
|                                       | • Unplug and reconnect the sensor to the USB port.        |  |
|                                       | • Check that the intraoral sensor drivers are installed.  |  |
| The image does not appear after X-ray | The software did not acquire the sensor image.            |  |
| exposure                              | • Make sure the USB cable is properly connected to        |  |
|                                       | your computer.                                            |  |
|                                       | • Check the operation of the X-ray transmitter.           |  |
|                                       | • Check the X-ray exposure time.                          |  |
|                                       | • Make sure that the active area of the sensor is         |  |
|                                       | oriented towards the X-ray emitter and that they are      |  |
|                                       | properly aligned.                                         |  |
|                                       | • Recalibrate the sensor by section 4.13.                 |  |
| The examination appears incomplete    | Loss of communication with the sensor during exam         |  |
| after the acquisition                 | transfer.                                                 |  |
|                                       | • Make sure the USB cable is properly connected to        |  |
|                                       | your computer.                                            |  |
|                                       | • Unplug and reconnect the sensor to the USB port.        |  |
| Very clear acquired examination       | • Insufficient exposure time.                             |  |
|                                       | • The voltage of the generator is insufficient.           |  |
|                                       | • Adjustments to your monitor. (Brightness and            |  |
|                                       | contrast).                                                |  |
|                                       | • Check to see if there is a filter preset being applied. |  |
|                                       | • Recalibrate the sensor by section 4.13.                 |  |
| Examination acquired too dark         | • Exposure time too high.                                 |  |
|                                       | • Generator voltage's high.                               |  |
|                                       | • Adjustments to your monitor. (Brightness and            |  |
|                                       | contrast).                                                |  |
|                                       | • Check to see if there is a filter preset being applied. |  |
| Existence of rows and columns in the  | It is necessary to recalibrate the image.                 |  |
|                                       | ,                                                         |  |

| When you open the software, the          | The software is not activated.                      |  |
|------------------------------------------|-----------------------------------------------------|--|
| activation screen appears                | • Follow the instructions in section 3.2            |  |
| The software is not enabled for the      | • Follow the instructions in section 3.2            |  |
| intraoral sensor serial number           |                                                     |  |
| When activating the software, activation | Sensor not registered.                              |  |
| does not recognize the sensor serial     | Contact technical support.                          |  |
| number                                   |                                                     |  |
| User and password are invalid            | Reset the user's password.                          |  |
| The software does not find the database  | The software does not connect to the database.      |  |
|                                          | • Add the software to the antivirus and firewall    |  |
|                                          | exception list.                                     |  |
|                                          | Contact technical support.                          |  |
| Error sending scan to DICOM printer      | The software does not connect with the printer.     |  |
|                                          | • Add the Printer TCP port to the antivirus and     |  |
|                                          | firewall exception list.                            |  |
|                                          | • Check the connection to the printer.              |  |
|                                          | • Check the printer configuration in the software   |  |
|                                          | according to section 3.15.                          |  |
| Error sending scan to DICOM server       | The software does not connect to the server.        |  |
|                                          | • Add the TCP port from the server to the antivirus |  |
|                                          | and firewall exception list.                        |  |
|                                          | • Check the connection to the server.               |  |
|                                          | • Check the server configuration in the software    |  |
|                                          | according to section 3.15.                          |  |

#### 5.4 Recommended exposure time

The exposure time selected for each X-ray shot depends directly on the bone density, age and gender of each patient. In addition, it can be directly influenced by the issuing source and should be adjusted for better image acquisition.

In pediatric patients, exposure time should be adjusted according to the recommendation of their age.

| Served    | Exposure time |  |
|-----------|---------------|--|
| Incisors  | 0.1-0.2       |  |
| Canines   | 0.1-0.2       |  |
| Premolars | 0,15-0,25     |  |

| Molars | 0,15-0,25 |
|--------|-----------|
|        |           |

Recommended table for an adult patient using a 60kV/2mA emitter beam

## **NOTE:**

Adjustments of  $\pm 25\%$  of the recommended table are recommended for clinical cases of edentulous patients, patients up to 21 years old or x-ray sources with different parameters of 60kV/2mA to obtain a clear picture or according to the expectations of each user.

#### 6. Technical data

The images depicted in this manual are for technical reference only and the manufacturer reserves the right to make changes without notice.

This manual may not be reproduced and/or altered without the prior permission of the manufacturer or importer.

| MODELS                          | Z-sensor                | Z-sensor Max            |
|---------------------------------|-------------------------|-------------------------|
| Packing size                    | 30,0x11,0x3,2 cm        | 30,0x11,0x3,2 cm        |
| sensor size                     | 25 0x38,0x4,5mm         | 32,0x54,0x4,5mm         |
| Active area                     | 20x30mm <sup>2</sup>    | 26x36mm <sup>2</sup>    |
| pixel matrix                    | (1,5M) 1000x1500        | (2,34M) 1300x1800       |
| Data interface                  | USB Direct, USB 2.0/3.0 | USB Direct, USB 2.0/3.0 |
| Sensor technology               | APS CMOS                | APS CMOS                |
| centelleador                    | CsI:TL                  | CsI:TL                  |
| Connector cable size            | 3m                      | 3m                      |
| pixel size                      | 20 μm                   | 20 μm                   |
| <b>Resolution (theoretical)</b> | 25lp/mm                 | 25lp/mm                 |
| grayscale                       | 16 bits                 | 16 bits                 |
| Exposure mode                   | Smart DEA               | Smart DEA               |
| Protection index                | IP68 (disinfection)     | IP68 (disinfection)     |
| Protocol of dos                 | Yes                     | Yes                     |
| Energy range (X-rays)           | 55-100kV                | 55-100kV                |
| Electrical safety class         | Class II                | Class II                |

#### 6.1 General

Recommended separation distances between portable or mobile RF communication device and detector: Portable RF communications equipment, including antennas, may affect medical electrical equipment. A wear distance of at least 30 cm (12 inches) from any part of the sensor, including cables specified by the manufacturer, shall be considered."

#### Cable supplied for EMC

| Longitude | armor | The amount | Cable classification |
|-----------|-------|------------|----------------------|
|-----------|-------|------------|----------------------|

| 2,8 m armored | 1 unit | DC Power |
|---------------|--------|----------|
|---------------|--------|----------|

#### 6.2 Throw away

At the end of the life of this equipment, it should be disposed of in an appropriate place, avoiding environmental impact, contamination, or improper use

ADD: Room 15, Floor 8, Building 7, No.289Xisanhuan Road, High-tech Zone,Zhengzhou, HenanE-mail: info@wukongdent.comWeb: wukongdent.com

•